## HƯỚNG DẪN ĐĂNG KÝ TÀI KHOẢN CÁ NHÂN TRÊN HỆ THỐNG EPORT (Dành cho khách hàng)

## 1. Đăng nhập trang web

**Bước 1:** Khách hàng truy cập địa chỉ <u>https://eport.sowatco.com.vn/</u>

Bước 2: Chọn đăng ký:

Màn hình sẽ hiển thị các trường thông tin để khách hàng điền.

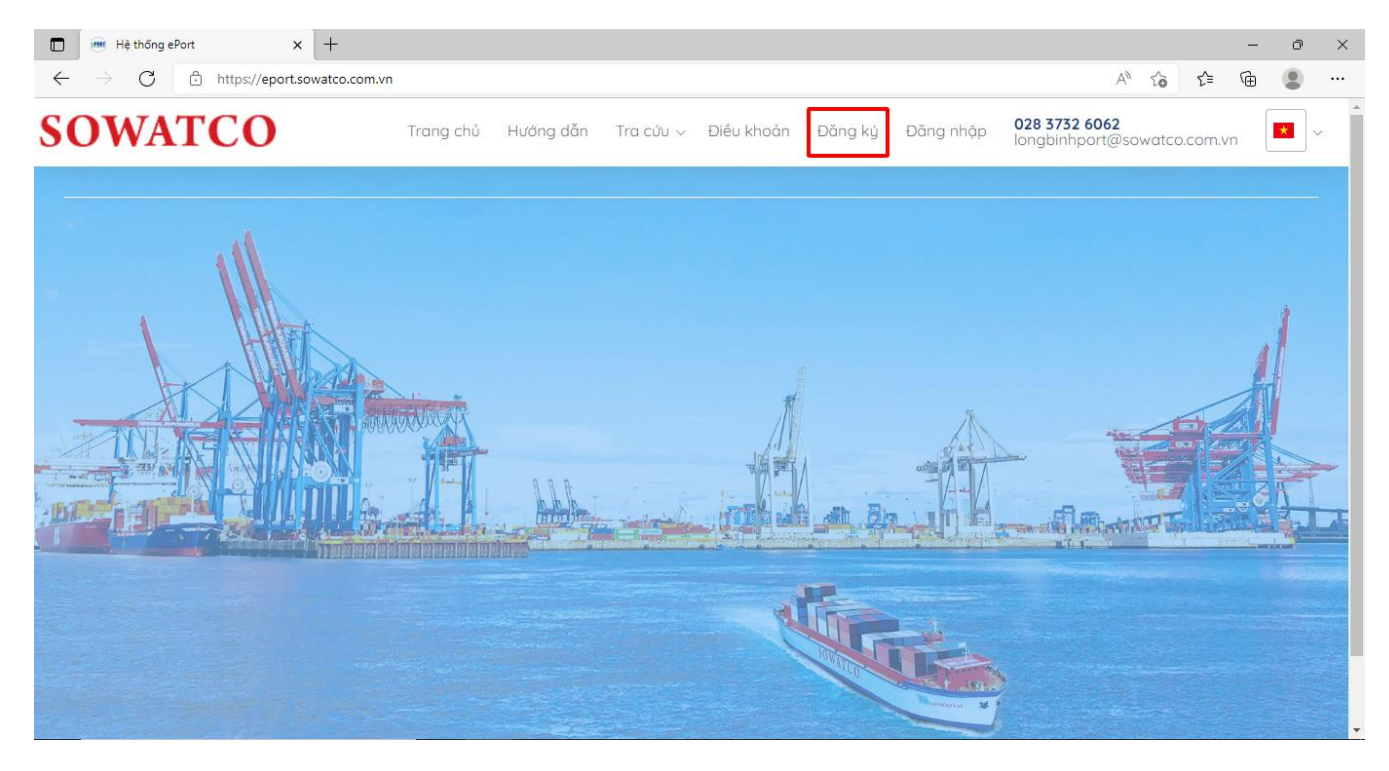

## 2. Nhập thông tin đăng ký tài khoản

**Bước 1:** Chọn loại tài khoản "Cá nhân" (\*)

**Bước 2:** Nhập thông tin đăng ký tài khoản đăng ký dịch vụ EPORT (bắt buộc nhập)

- Tên đăng nhập (\*)
- Mật khẩu (\*)
- Họ và tên (\*)
- Số điện thoại (\*)
- Email (\*)
- Email xuất hóa đơn (\*)
- Số CNND/ Căn cước (\*)
- Bån Scan CMND/ Căn cước (\*)

Lưu ý: Các thông tin (\*) là thông tin bắt buộc nhập

Bước 3: Nhấn đăng ký

Sau khi đăng ký tài khoản sẽ được quản trị viên duyệt và cấp quyền sử dụng.

|   | 🕽 👼 Đăng ký tài khoản 🛛 🗙 🕂                                                          |                                  |                                                                                                    | - 0 X |
|---|--------------------------------------------------------------------------------------|----------------------------------|----------------------------------------------------------------------------------------------------|-------|
| ÷ | $\dot{\leftarrow}  ightarrow { m C}$ $ m https://eport.sowatco.com.$                 | .vn/User/Create                  | A" Q to t= t                                                                                                    | à 🔋 … |
|   | ĐĂNG KÝ TÀI KHOẢN                                                                    |                                  | Phiếu đảng ký tải Khoản cá nhân sử dụng dịch vụ cảng điện tử (Nhân vào đây để tải file )<br>Hướng dẫn dành cho khách hàng cá nhân sử dụng dịch vụ cảng điện tử (Nhân vào đây để tải file ) |       |
|   | Logi tài khoản *                                                                     |                                  |                                                                                                    |       |
|   | La naan THÔNG TIN DOANH NGHIỆP<br>Tên doanh nghiệp<br>Vui lông nhập tên doanh nghiệp |                                  | THÔNG TIN ĐĂNG KŸ TÀI KHOẢN<br>Tên đảng nhập *<br>Vưi lòng nhập tên đảng nhập                                                                                                    |       |
|   | Địa chỉ                                                                              |                                  | Mật khẩu *                                                                                                    |       |
|   | Vui làng nhập địa chỉ                                                                |                                  | Vui lòng nhập mặt khẩu                                                                                                    |       |
| 1 | Mã số thuế                                                                           | SĐT doanh nghiệp                 | Họ và tên *                                                                                                    |       |
|   | Vui lòng nhập mã số thuế                                                             | Vui lòng nhập sđt doanh nghiệp   | Vui lòng nhập họ và tên                                                                                                    |       |
| 1 | Số fax                                                                               | Email doanh nghiệp               | Số điện thoại *                                                                                                    |       |
|   | Vui lòng nhập số fax                                                                 | Vui lòng nhập email doanh nghiệp | Vui lòng nhập mã xác nhận                                                                                                    |       |
|   | Giảy phép kinh doanh                                                                 |                                  | Email *                                                                                                    |       |
|   | Vui lông nhập giấy phép kinh doanh                                                   |                                  | Vui lòng nhập email                                                                                                    |       |
|   | Ngày cấp                                                                             | Nơi cấp                          | Email xuất Hóa đơn *                                                                                                    |       |
|   | dar/mm/yyyy                                                                          |                                  | Vui long nnạp emaii xuat noa don                                                                                                    |       |
|   | Ban scan gilly phep                                                                  |                                  | So CMND / Can cutor *                                                                                                    |       |
|   | Del dela có trêm ensila                                                              |                                  | Plus Cruss CA CAMID / CFLs a self-                                                                                                    |       |
|   | Vụi lòng nhập đai diện có thẩm quyền                                                 | Vui lòng nhập chức vu            | Chaose File No file chosen                                                                                                    | ×     |
|   |                                                                                      |                                  |                                                                                                    |       |

## 3. Hoàn thiện hồ sơ đăng ký

Khách hàng hoàn thiện hồ sơ đăng ký tài khoản cá nhân, gửi về địa chỉ Phòng Kinh doanh – Cảng SOWATCO Long Bình – 1352/36 Nguyễn Xiển, P. Long Bình, Q.9, TP. HCM. Gồm:

 Phiếu đăng ký sử dụng cảng điện tử dành cho khách hàng cá nhân

2. Căn cước công dân hoặc Chứng minh thư nhân dân (bản photo)

| Tối xin xác nhận:<br>1. Đà hiểu và đồng ý đăng ký các điều kiện sử dụng<br>dịch vụ càng điện tử ePort, cam kết thực hiện theo các<br>quý định sử dụng dịch vụ càng điện tử e-Port.<br>2. Những thông tin trên đây là đầy đủ, trung thực,<br>chính xác, và hoàn toàn chịu trách nhiệm về các thông<br>tru đã đimu b | ngờjhôngnăm<br>KHACH HANG<br>(Ký và đóng đầu) |  |  |
|----------------------------------------------------------------------------------------------------|-----------------------------------------------|--|--|
| II. PHẢN DÀNH CHO TỔNG CÔNG TY CỔ PHẢN ĐƯỜNG SÔNG MIÈN NAM                                                                                                    |                                               |  |  |
| NGƯỜI TIỆP NHẬN HỎ SƠ & TẠO TÀI KHOAN<br>(Phòng KD/Càng SOWATCO)                                                                                                    | N LÄNH ĐẠO ĐƠN VỊ                             |  |  |

Ngày bàn giao <u>TK:\_\_</u>./..../....

Ngày tiếp <u>nhân:</u>...../.....

Ngày <u>duyết:</u> /..../.....